# Uproszczona instrukcja

podłączenia oraz użytkowania modemu Cisco EPC3925/EPC3825 z wbudowanym routerem WiFi

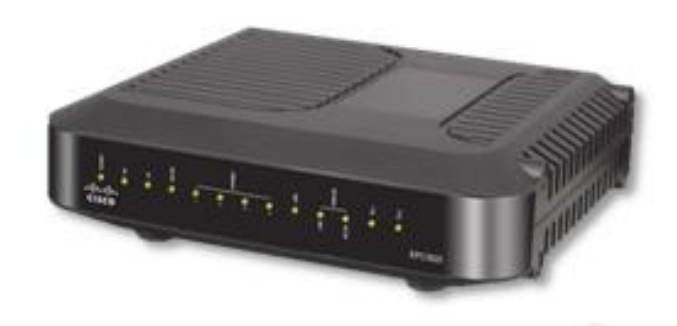

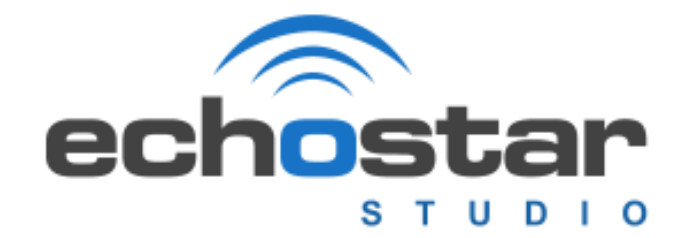

## Schemat podłączenia modemu

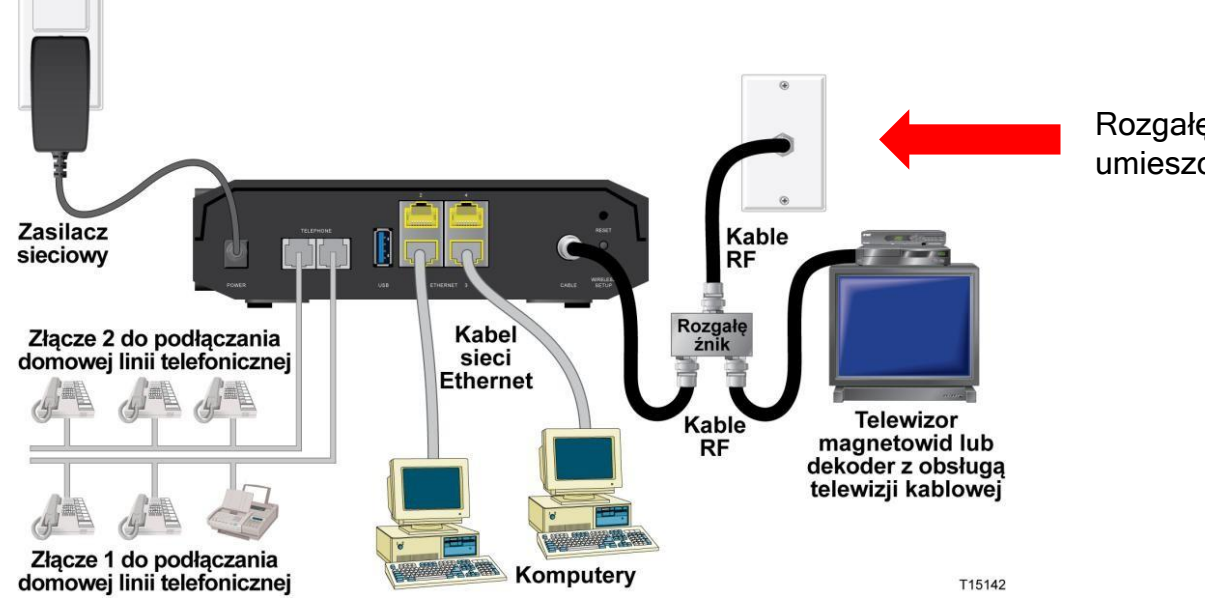

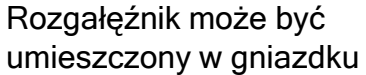

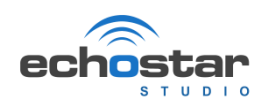

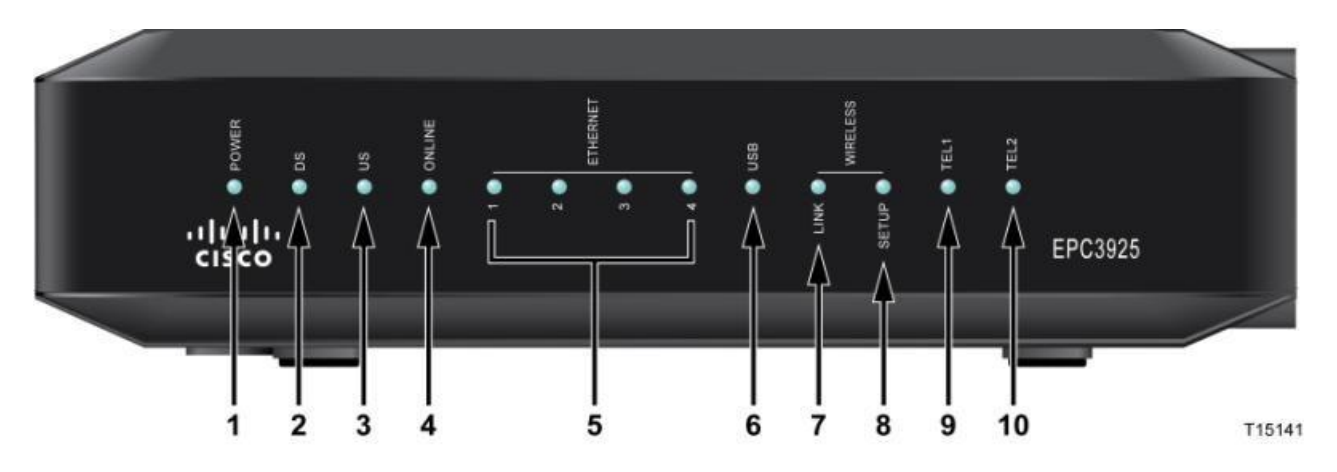

- 1. Power sygnalizuje że urządzenie jest zasilane
- 2. DS po zsynchronizowaniu świeci światłem ciągłym
- 3. US po zsynchronizowaniu świeci światłem ciągłym
- 4. ONLINE po zsynchronizowaniu świeci światłem ciągłym
- 5. ETHERNET 1-4 wykorzystanie portu przez urządzenie sieciowe
- 6. USB nieaktywne
- 7. WIRELESS LINK
- 8. WIRELESS SETUP miga przy włączonej opcji WPS
- 9. TEL1 dioda świeci ciągłym światłem aktywna linia telefoniczna, podczas rozmowy miga.
- 10. TEL2 dioda świeci ciągłym światłem aktywna linia telefoniczna, podczas rozmowy miga

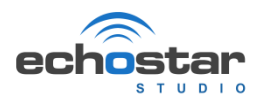

## Wygląd modemu - Tył

- 1. Gniazdo zasilania
- 2. Przełącznik Wł/Wył
- 3. MAC Adres modemu
- 4. Gniazda Linii telefonicznych
- 5. USB (gniazdo nieaktywne)
- 6. Gniazda sieciowe
- 7. Wejście Antenowe
- 8. WPS (domyślnie nieaktywny)
- 9. Reset ukryty w obudowie

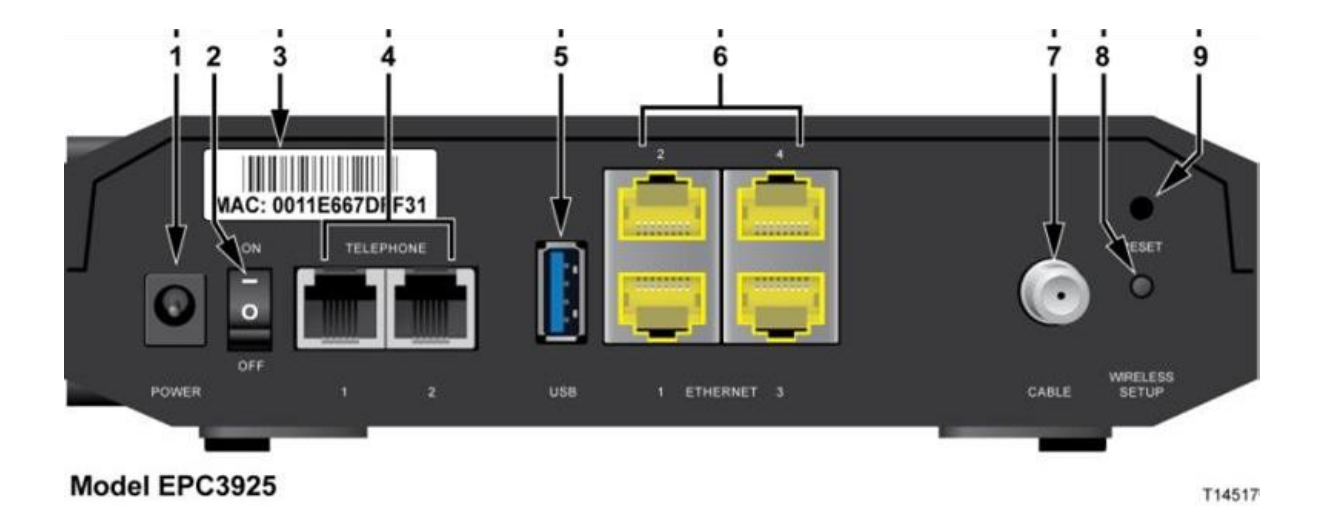

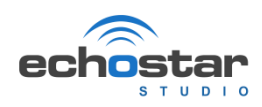

Modem jest skonfigurowany i gotowy do użycia bezpośrednio po zsynchronizowaniu.

Pierwsza synchronizacja modemu może trwać do 1 godziny. Po zsynchronizowaniu na modemie diody Power, DS, US, Online będą świecić ciągłym światłem.

W celu połączenia komputera poprzez sieć bezprzewodową należy:

1. Wyszukać dostępne sieci bezprzewodowe.

 Domyślnie nasza sieć ma nazwę składającą się z ciągu Echostar\_ostatnie\_6\_znaków\_CM\_MAC np.:Echostar\_CE1240. Wybieramy i wciskamy przycisk POŁĄCZ

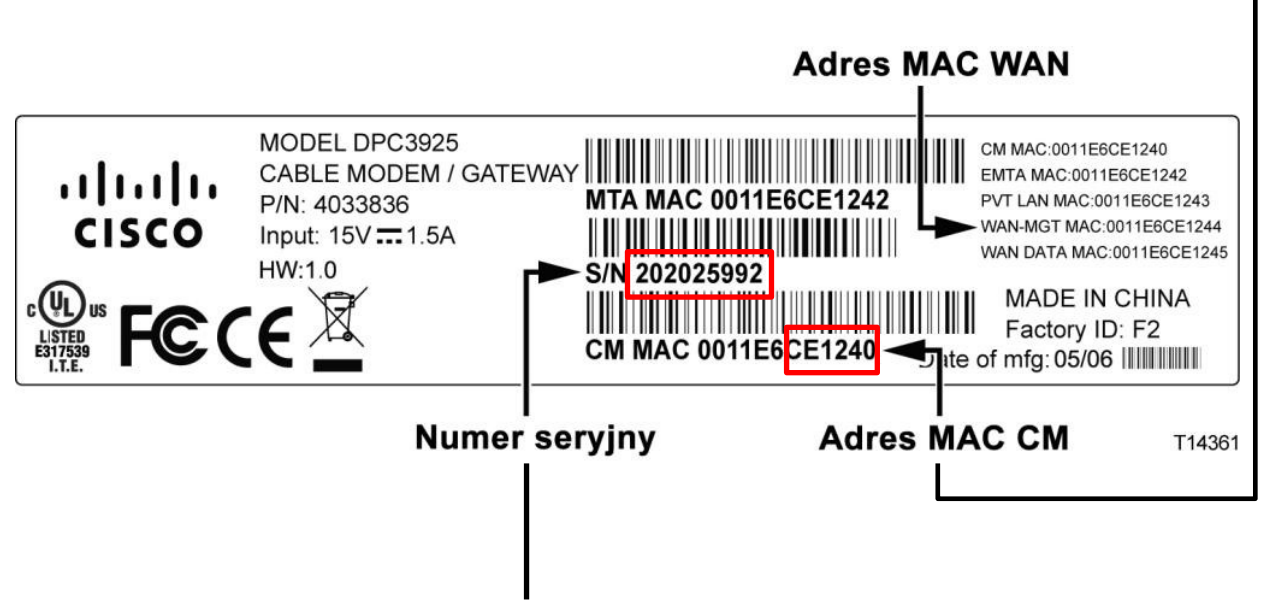

Domyślnym kluczem jest numer seryjny modemu.

Wpisujemy klucz i zatwierdzamy przyciskiem OK.

Po nawiązaniu połączenia z siecią WiFi Zapisujemy połączenie.

Pozwoli to na automatyczne nawiązanie połączenia przez nasz komputer w przyszłości.

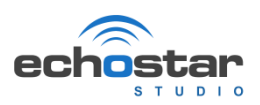

## Wpisujemy adres IP 192.168.1.1 w przeglądarkę internetową

| 🖉 Pusta stror       | ona - Windows Internet Explorer                                                                                                    |                |          |
|---------------------|----------------------------------------------------------------------------------------------------|----------------|----------|
| () ▼                | 192.168.1.1                                                                                                    |                |          |
| <u>Plik E</u> dycja | Pobierz usługę wyszukiwania systemu Windows, aby poprawić wyniki dotyczące historii i ulubio                                                                                                    | nych           |          |
| 🔆 Ulubione          | Przejdź do " <b>192. 168. 1. 1</b> "                                                                                                    |                |          |
| 1                   | 1                                                                                                    |                |          |
|                     |                                                                                                    |                |          |
| User                | r Name : home                                                                                                    |                |          |
|                     |                                                                                                    |                |          |
| Pass                | sword: home                                                                                                    |                |          |
|                     |                                                                                                    |                |          |
|                     | cisco                                                                                                    |                |          |
|                     | Cisco EPC3925 EuroDocsis 3.0 2-PORT Voice Gateway                                                                                                    | EPC3925        |          |
|                     | Status                                                                                                    |                |          |
|                     | DOCSIS WAN                                                                                                    |                |          |
|                     | Log In                                                                                                    |                |          |
|                     | User Name: home                                                                                                    |                |          |
|                     | Password:<br>Language Selection English                                                                                                    |                |          |
|                     | Log In                                                                                                    |                |          |
|                     |                                                                                                    |                |          |
|                     | Cisco, Cisco Systems, and the Cisco Systems logo are registered trademarks of Cisco Systems, Inc. and/or its affiliates in the U.S. and certain of<br>© 2012 Cisco Systems, Inc. All rights reserved. © 2012 Broadcom, Inc. All rights reserved. | her countries. | echostar |

### Ustawienia Routera - zalecana konfiguracja

#### Ważne:

Usilnie zaleca się wybranie nowego hasła w celu ochrony przed możliwością ataków internetowych skierowanych przeciwko urządzeniom korzystającym z dobrze znanych lub domyślnych ustawień fabrycznych nazw użytkownika i haseł.

Najlepiej - składające się z min. 8 znaków zawierających wielkie i małe litery, cyfry, znaki specjalne (!@#\$%^) hasło

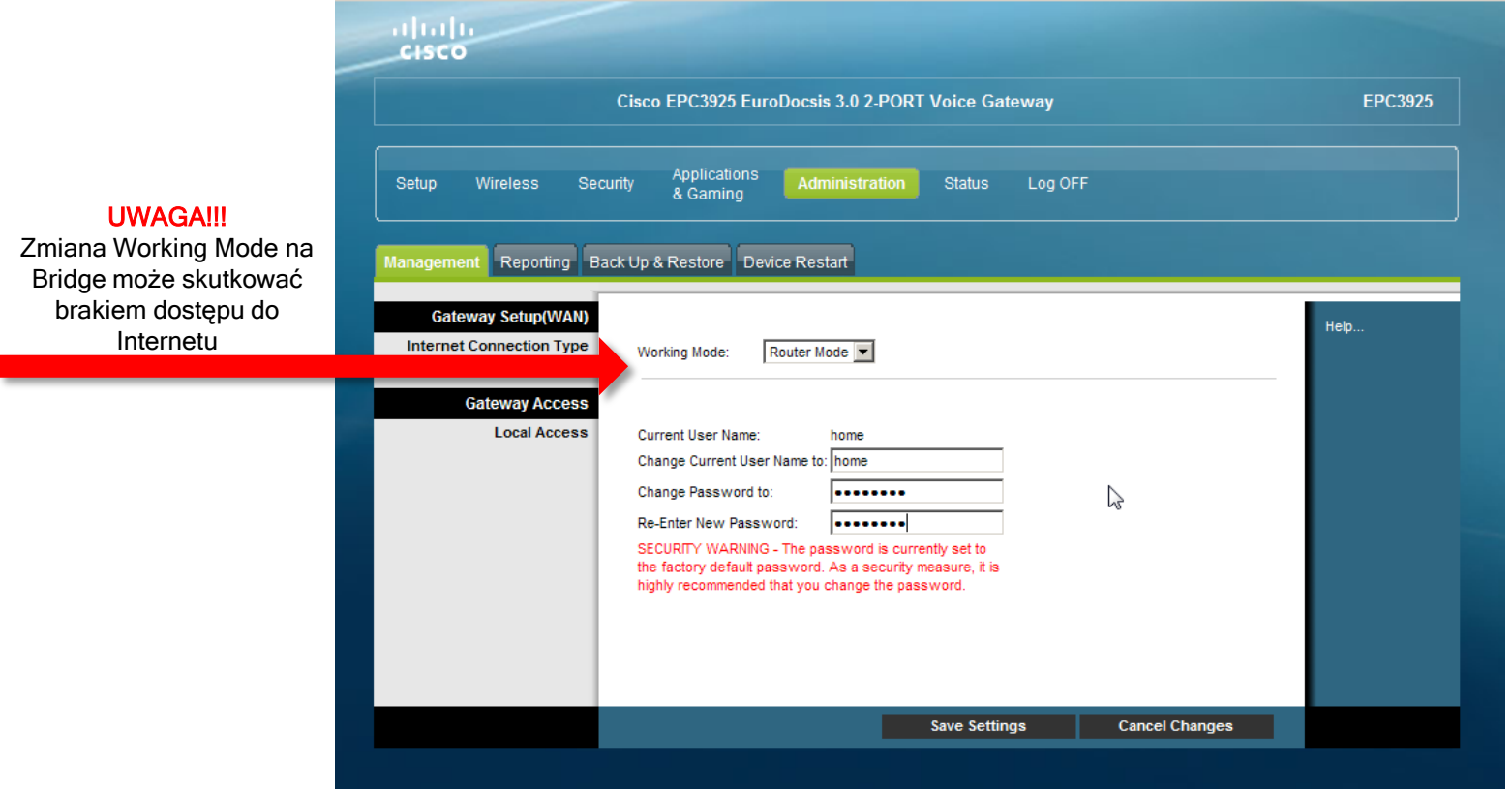

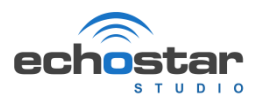

Inne

Szczegóły ustawienia routera dla osób zaawansowanych znajdują się w szczegółowej instrukcji modemu:szczegolowa\_instrukcja\_obslugi\_modemowcisco\_epc\_3925\_oraz\_3825.pdf do pobrania ze strony http://www.echostar.pl/pages/show/177

Z.T.S. Echostar Studio mgr inz. Piotr Ziemniewicz **Biuro Obslugi Abonenta** ul. Piatkowska 72 60-649 Poznan tel. 61 671 00 00 mail: biuro@echostar.pl Godziny otwarcia: Poniedziałek 9:00 - 19:00 Wtorek 9:00 - 17:00 Środa 9:00 - 17:00 Czwartek 9:00 - 19:00 Piątek 9:00 - 17:00 Sobota 9:00 - 15:00

ZAPRASZAMY.

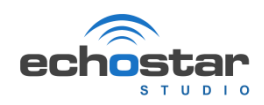